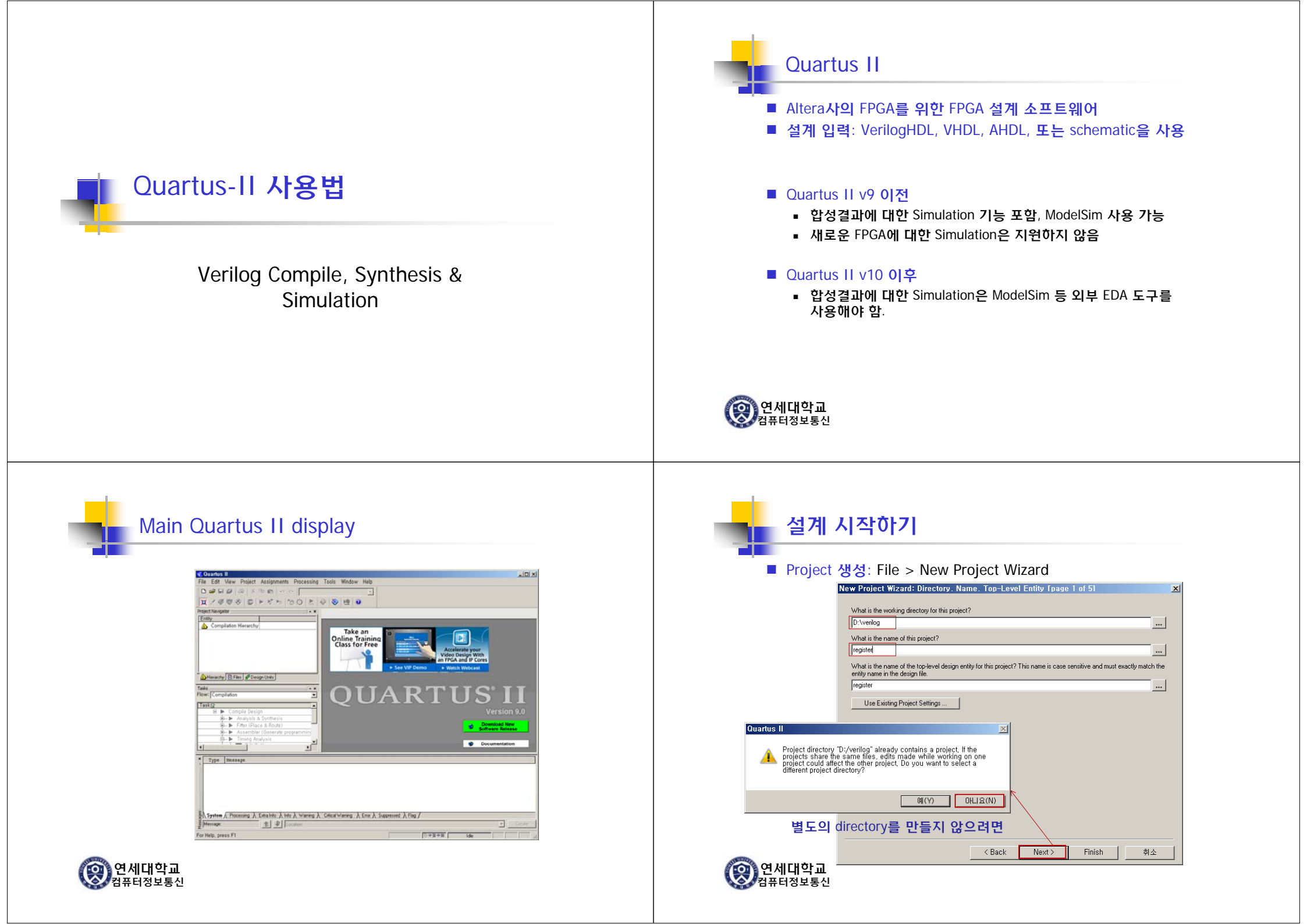

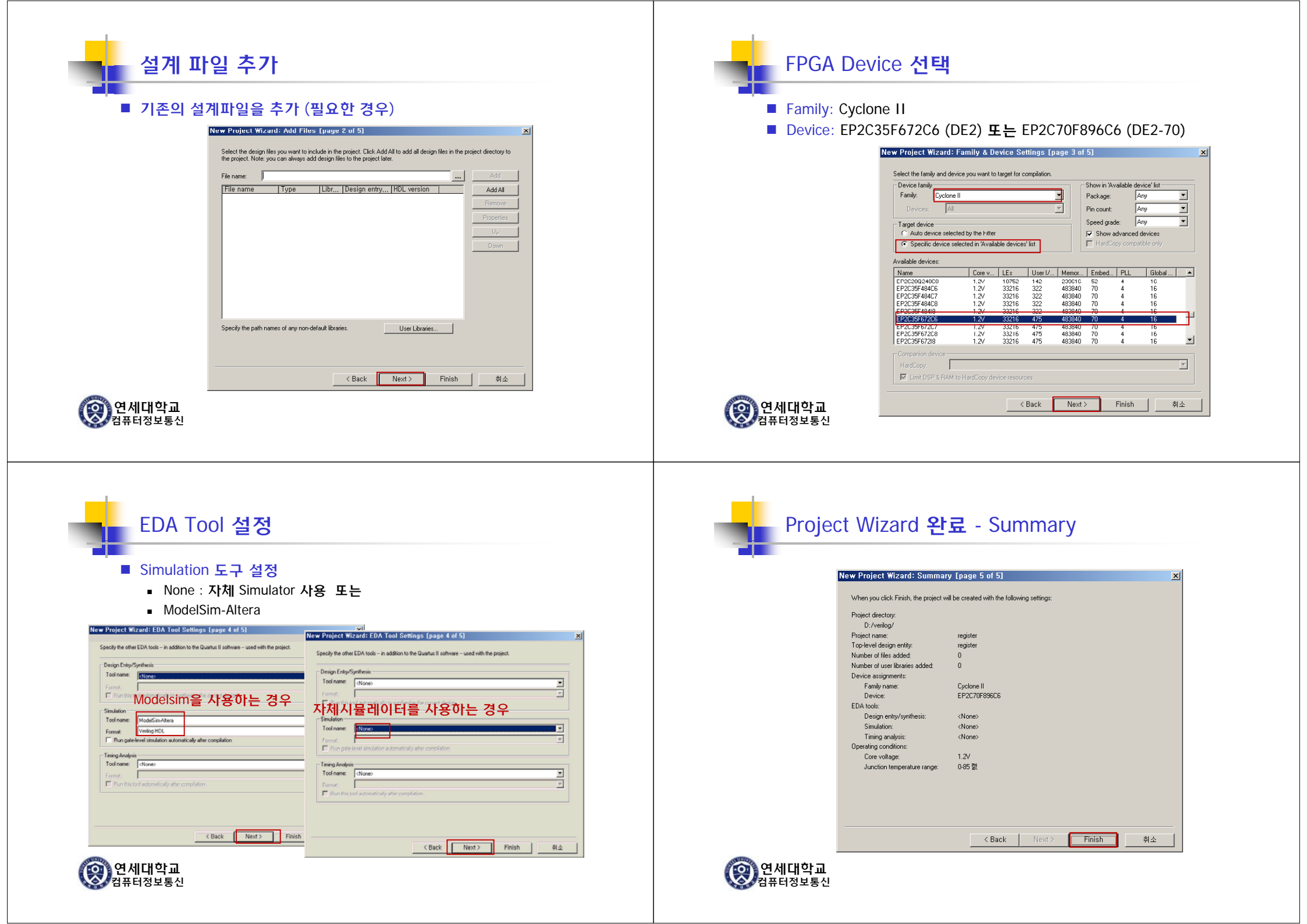

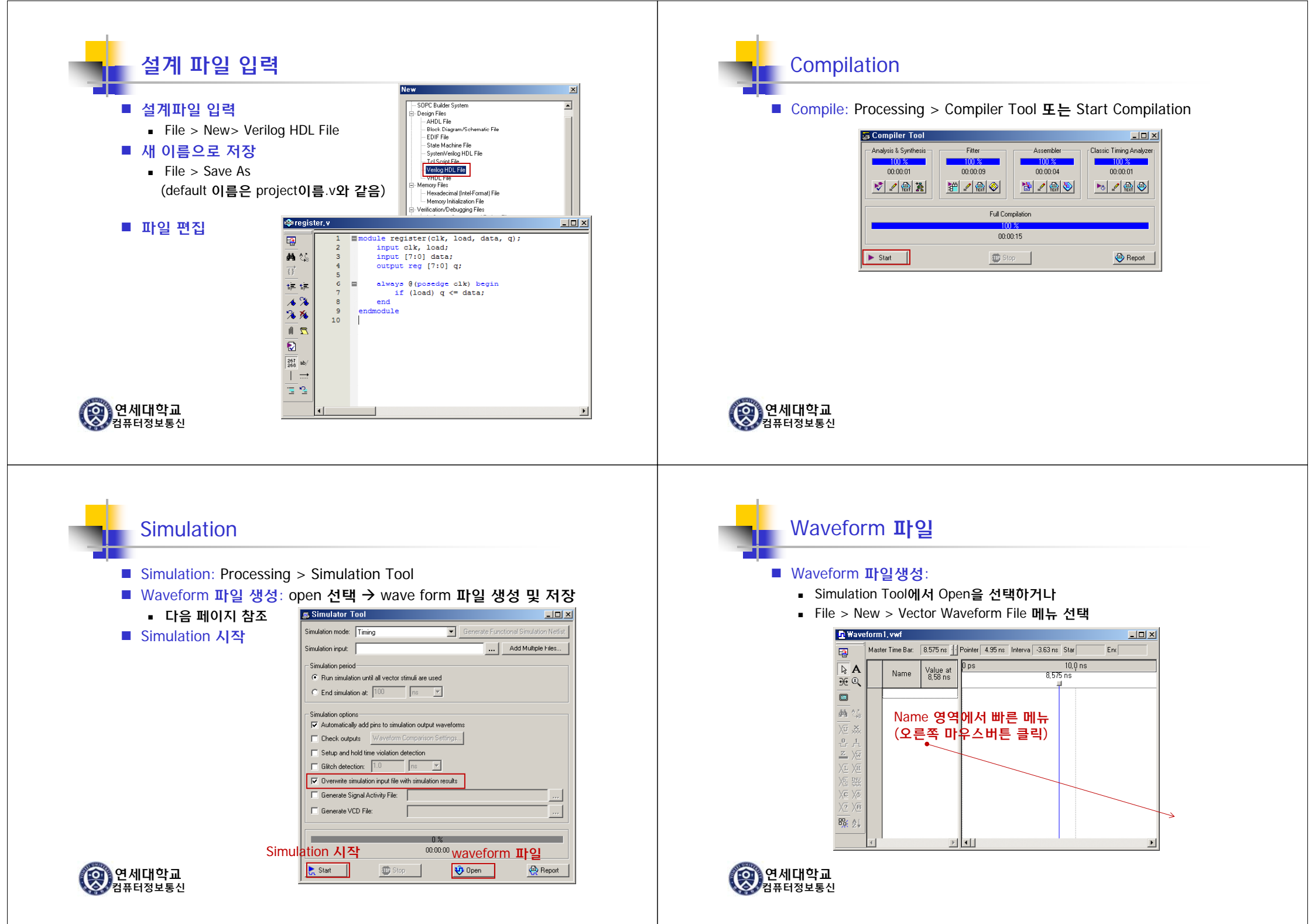

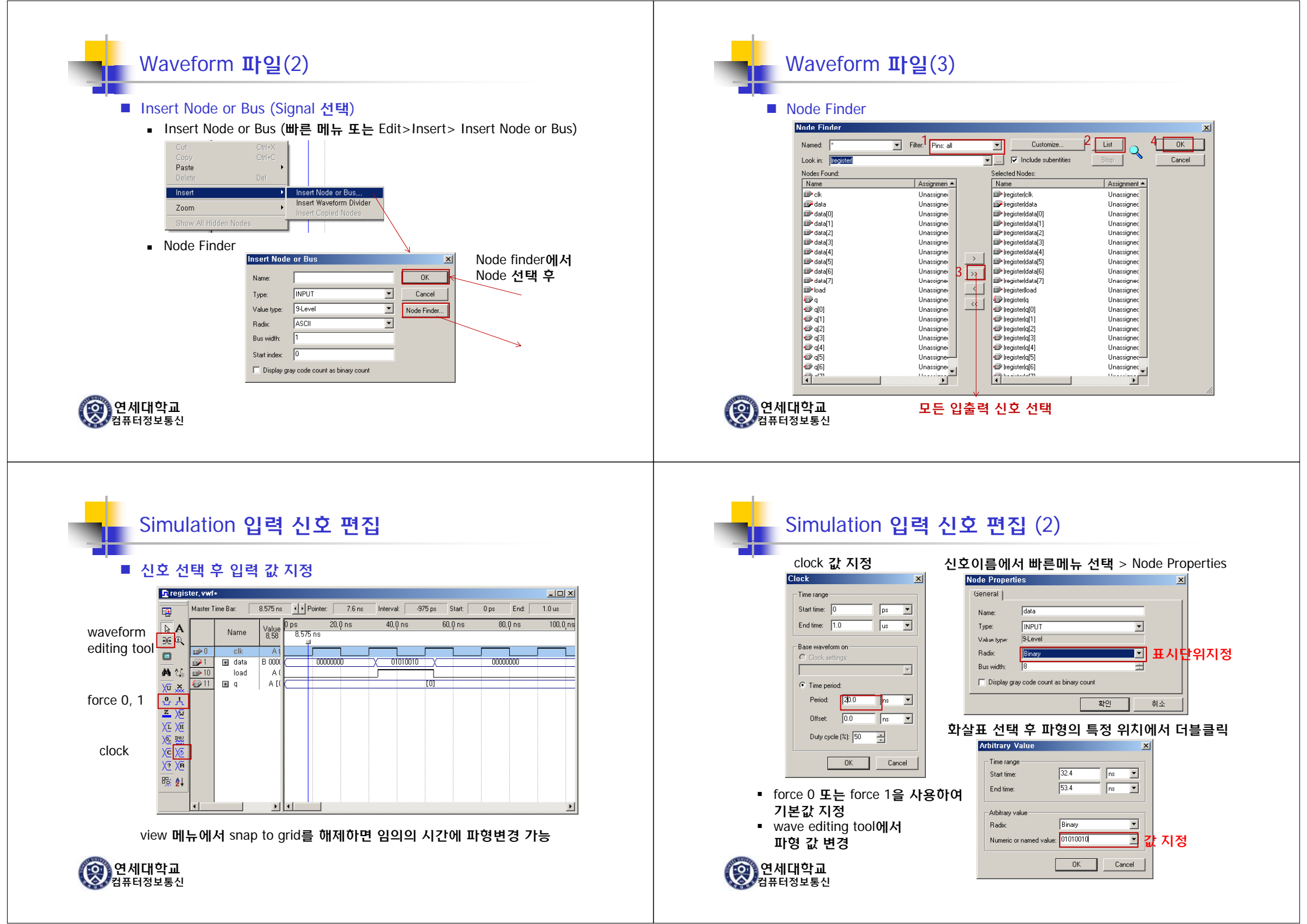

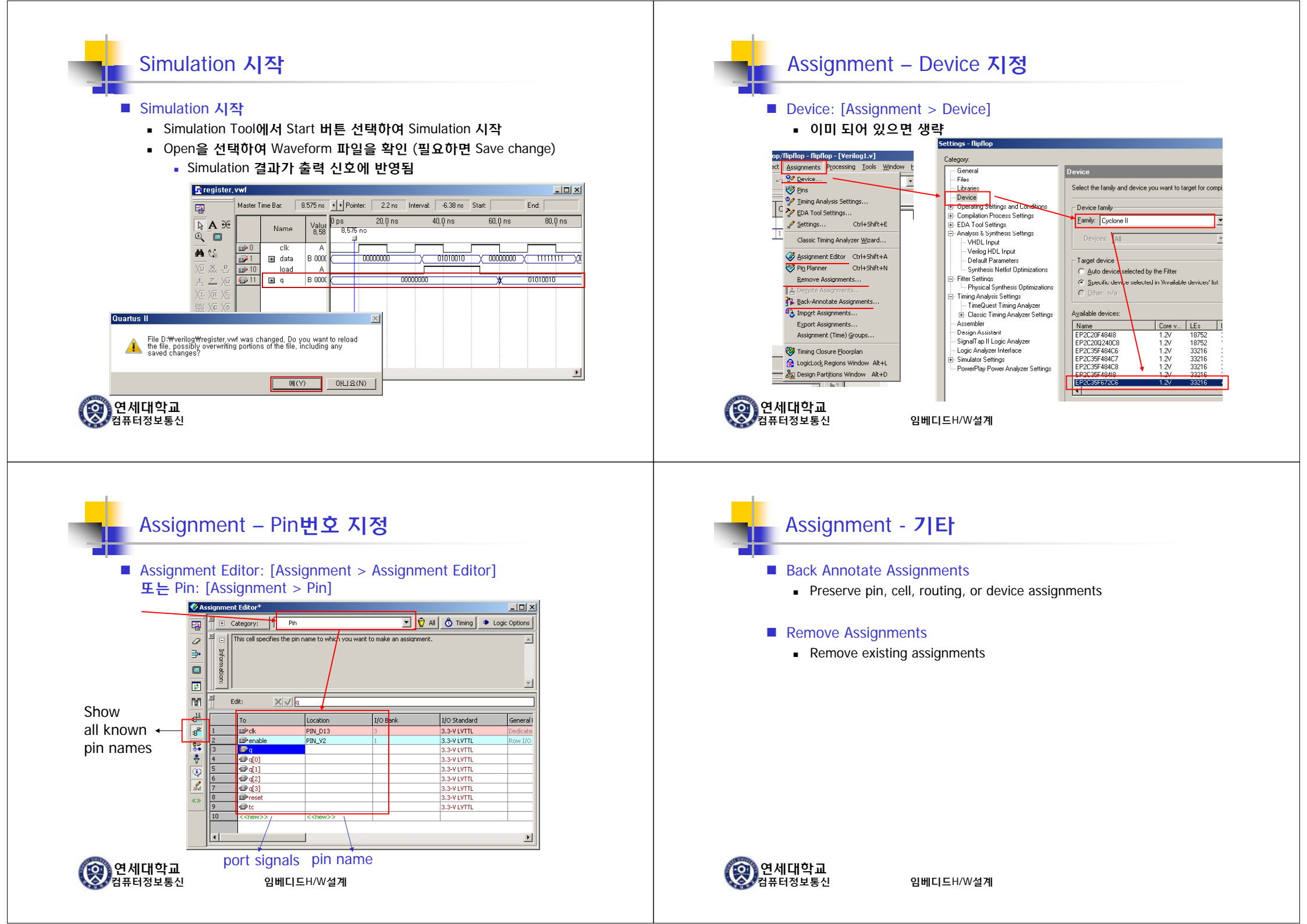

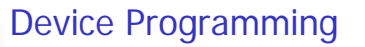

## ■ Cable 연결 후 [Tools > Programmer] 메뉴 선택

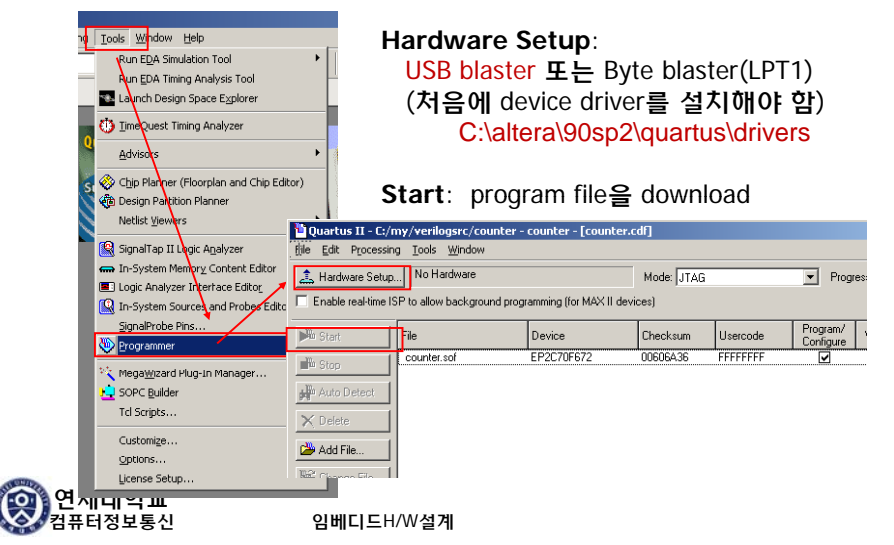

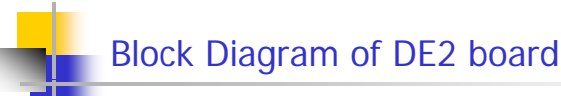

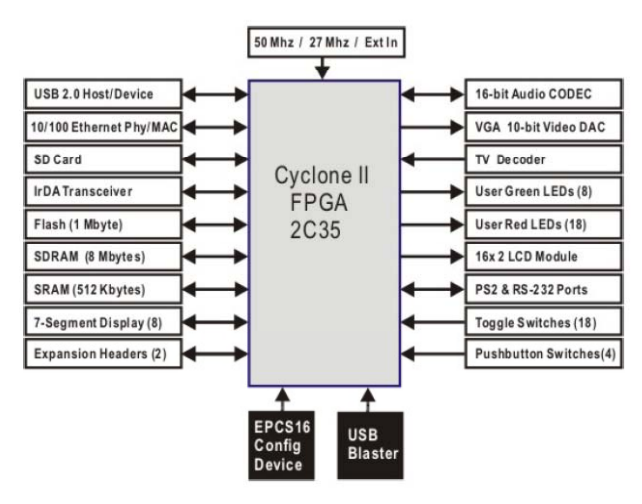

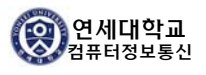

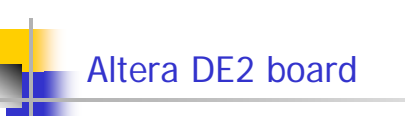

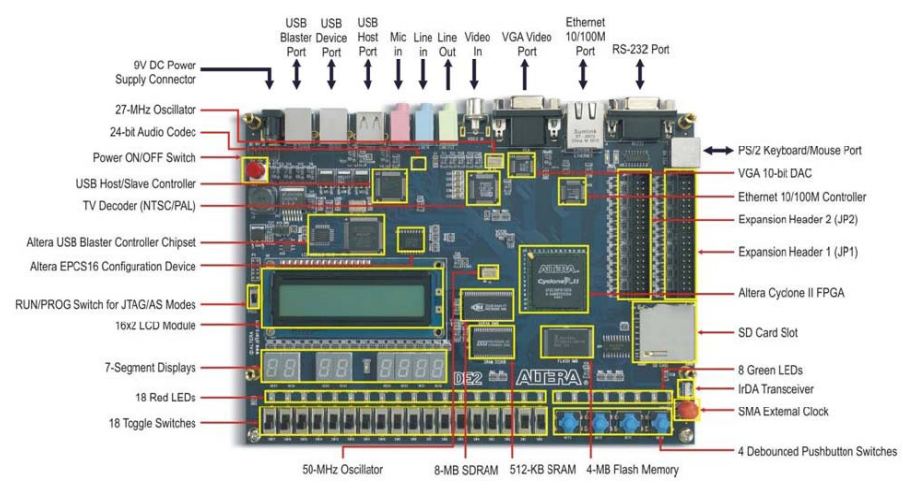

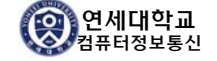

 $(\mathfrak{A})$ 

컴퓨터정보통신

임베디드H/W설계

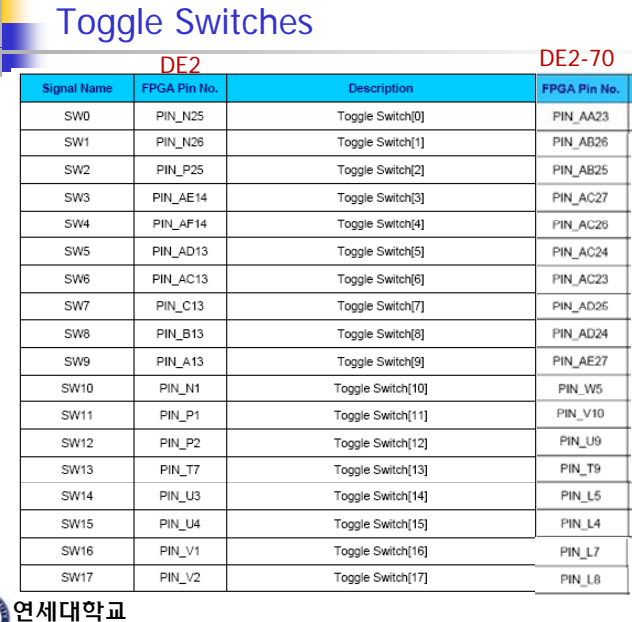

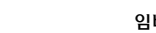

임베디드H/W설계

## Push Buttons & LEDs

|             | DE2          |               | DE2-70       | _    |
|-------------|--------------|---------------|--------------|------|
| Signal Name | FPGA Pin No. | Description   | FPGA Pin No. |      |
| KEY0        | PIN_G26      | Pushbutton[0] | PIN_T29      | KEYD |
| KEY1        | PIN_N23      | Pushbutton[1] | PIN_T28      | 2003 |
| KEY2        | PIN_P23      | Pushbutton[2] | PIN_U30      | PBSW |
| KEY3        | PIN_W26      | Pushbutton[3] | PIN_U29      | T    |

| Signal Name | FPGA Pin No. | Description | FPGA Pin No. |
|-------------|--------------|-------------|--------------|
| LEDR0       | PIN_AE23     | LED Red[0]  | PIN_AJ6      |
| LEDR1       | PIN_AF23     | LED Red[1]  | PIN_AK5      |
| LEDR2       | PIN_AB21     | LED Red[2]  | PIN_AJ5      |
| LEDR3       | PIN_AC22     | LED Red[3]  | PIN_AJ4      |
| LEDR4       | PIN_AD22     | LED Red[4]  | PIN_AK3      |
| LEDR5       | PIN_AD23     | LED Red[5]  | PIN_AH4      |
| LEDR6       | PIN_AD21     | LED Red[6]  | PIN_AJ3      |
| LEDR7       | PIN_AC21     | LED Red[7]  | PIN_AJ2      |
| LEDR8       | PIN_AA14     | LED Red[8]  | PIN_AH3      |
| LEDR9       | PIN_Y13      | LED Red[9]  | PIN_AD14     |

LECROLEDR LECRILEDR LECRILEDR LECRILEDR

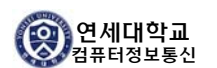

임베디드H/W설계

|             | DE2          |                          | DE2-70       |         | 0   |
|-------------|--------------|--------------------------|--------------|---------|-----|
| Signal Name | FPGA Pin No. | Description              | FPGA Pin No. |         | 5   |
| HEX0 0      | PIN_AF10     | Seven Segment Digit 0[0] | PIN_AE8      |         | 6   |
| HEX0 1      | PIN_AB12     | Seven Segment Digit 0[1] | PIN_AF9      |         | 4   |
| HEX0 2      | PIN_AC12     | Seven Segment Digit 0[2] | PIN_AH9      |         | 3   |
| HEX0 3      | PIN_AD11     | Seven Segment Digit 0[3] | PIN_AD10     | DE2-70  |     |
| HEX0 4      | PIN_AE11     | Seven Segment Digit 0[4] | PIN_AF10     |         |     |
| HEX0 5      | PIN_V14      | Seven Segment Digit 0[5] | PIN_AD11     | HEX0_DP | PIN |
| HEX0 6      | PIN_V13      | Seven Segment Digit 0[6] | PIN_AD12     | HEX1_DP | PIN |
| HEX1 0      | PIN_V20      | Seven Segment Digit 1[0] | PIN_AG13     | HEX2 DP | PIN |
| HEX11       | PIN_V21      | Seven Segment Digit 1[1] | PIN_AE16     |         |     |
| HEX1 2      | PIN_W21      | Seven Segment Digit 1[2] | PIN_AF16     |         |     |
| HEX1 3      | PIN_Y22      | Seven Segment Digit 1[3] | PIN_AG16     | 1       |     |
| HEX14       | PIN_AA24     | Seven Segment Digit 1[4] | PIN_AE17     |         |     |
| HEX15       | PIN_AA23     | Seven Segment Digit 1[5] | PIN_AF17     |         |     |
| HEX16       | PIN_AB24     | Seven Segment Digit 1[6] | PIN_AD17     |         |     |
| HEX2 0      | PIN_AB23     | Seven Segment Digit 2[0] | PIN_AE7      |         |     |
| HEX2 1      | PIN_V22      | Seven Segment Digit 2[1] | PIN_AF7      |         |     |
| HEX2.2      | PIN_AC25     | Seven Segment Digit 2[2] | PIN_AH5      |         |     |
| HEX2 3      | PIN_AC26     | Seven Segment Digit 2[3] | PIN_AG4      |         |     |
| HEX2 4      | PIN_AB26     | Seven Segment Digit 2[4] | PIN_AB18     |         |     |
| HEX2 5      | PIN_AB25     | Seven Segment Digit 2[5] | PIN_AB19     |         |     |
| HEX2.6      | PIN V24      | Seven Segment Digit 2(6) | PIN AF19     |         |     |

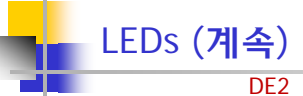

|        | DE2      |              | DE2-70   |
|--------|----------|--------------|----------|
| LEDR10 | PIN_AA13 | LED Red[10]  | PIN_AC13 |
| LEDR11 | PIN_AC14 | LED Red[11]  | PIN_AB13 |
| LEDR12 | PIN_AD15 | LED Red[12]  | PIN_AC12 |
| LEDR13 | PIN_AE15 | LED Red[13]  | PIN_AB12 |
| LEDR14 | PIN_AF13 | LED Red[14]  | PIN_AC11 |
| LEDR15 | PIN_AE13 | LED Red[15]  | PIN_AD9  |
| LEDR16 | PIN_AE12 | LED Red[16]  | PIN_AD8  |
| LEDR17 | PIN_AD12 | LED Red[17]  | PIN_AJ7  |
| LEDG0  | PIN_AE22 | LED Green[0] | PIN_W27  |
| LEDG1  | PIN_AF22 | LED Green[1] | PIN_W25  |
| LEDG2  | PIN_W19  | LED Green[2] | PIN_W23  |
| LEDG3  | PIN_V18  | LED Green[3] | PIN_Y27  |
| LEDG4  | PIN_U18  | LED Green[4] | PIN_Y24  |
| LEDG5  | PIN_U17  | LED Green[5] | PIN_Y23  |
| LEDG6  | PIN_AA20 | LED Green[6] | PIN_AA27 |
| LEDG7  | PIN_Y18  | LED Green[7] | PIN_AA24 |
| LEDG8  | PIN_Y12  | LED Green[8] | PIN_AC14 |
|        |          |              |          |

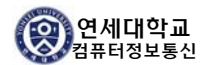

## 임베디드H/W설계

| 0100        | καιε         |                                                |              | Signal Name                           | FPGA F   |
|-------------|--------------|------------------------------------------------|--------------|---------------------------------------|----------|
|             | DE2          |                                                |              | CLK_28                                | PIN_     |
| Signal Name | FPGA Pin No. | Description                                    |              | CLK_50                                | PIN_/    |
| CLOCK_27    | PIN_D13      | 27 MHz clock input                             |              | CLK_50_2                              | PIN_     |
| CLOCK_50    | PIN_N2       | 50 MHz clock input                             | 1            | CLK_50_3                              | PIN_     |
| EXT_CLOCK   | PIN_P26      | External (SMA) clock input                     | 1            | CLK_50_4                              | PIN_     |
|             |              |                                                | DE2-70       | EXT_CLOCK                             | PIN_     |
| Signal Name | FPGA Pin No. | Description                                    | FPGA Pin No. | _ 1111 _ TP                           |          |
| LCD_DATA[0] | PIN_J1       | LCD Data[0]                                    | PIN_E1       | N N N N N N N N N N N N N N N N N N N | 18838848 |
| LCD_DATA[1] | PIN_J2       | LCD Data[1]                                    | PIN_E3       | 2 X 16 DIGITA                         |          |
| LCD_DATA[2] | PIN_H1       | LCD Data[2]                                    | PIN_D2       |                                       |          |
| LCD_DATA[3] | PIN_H2       | LCD Data[3]                                    | PIN_D3       |                                       |          |
| LCD_DATA[4] | PIN_J4       | LCD Data[4]                                    | PIN_C1       |                                       |          |
| LCD_DATA[5] | PIN_J3       | LCD Data[5]                                    | PIN_C2       |                                       |          |
| LCD_DATA[6] | PIN_H4       | LCD Data[6]                                    | PIN_C3       |                                       |          |
| LCD_DATA[7] | PIN_H3       | LCD Data[7]                                    | PIN_B2       |                                       |          |
| LCD_RW      | PIN_K4       | LCD Read/Write Select, 0 = Write, 1 = Read     | PIN_F3       |                                       |          |
| LCD_EN      | PIN_K3       | LCD Enable                                     | PIN_E2       |                                       |          |
| LCD_RS      | PIN_K1       | LCD Command/Data Select, 0 = Command, 1 = Data | PIN_F2       |                                       |          |
| LCD_ON      | PIN_L4       | LCD Power ON/OFF                               | PIN_F1       |                                       |          |
| 100.0100    | DIN K2       | LCD Back Light ON/OFF                          | PIN G3       |                                       |          |

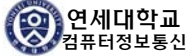

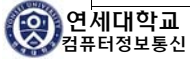